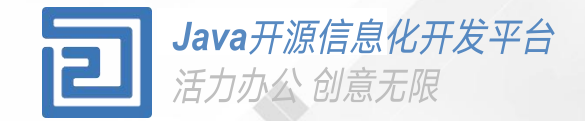

## 扁平首页使用手册

使用扁平首页

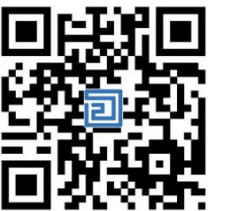

Q2QA使用手册

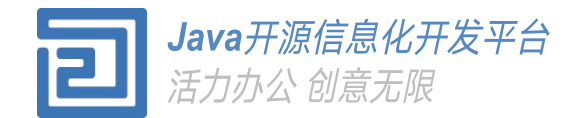

| Contents |    |                     |
|----------|----|---------------------|
|          | 1. | 扁平首页介绍              |
|          | 2. | 信息,流程,会议,云文件,日程安排模块 |
|          | 3. | 菜单和快速链接             |
|          | 4. | 快速搜索,主题,提醒信息        |
|          | 5. | 个人设置和注销             |
|          |    |                     |

#### 功能模块介绍.

扁平首页

提供各种模块的入口,展 现最新的信息内容,最新 流程数据,会议,云文件, 日程安排,主题皮肤的切 换,快速搜索等功能。

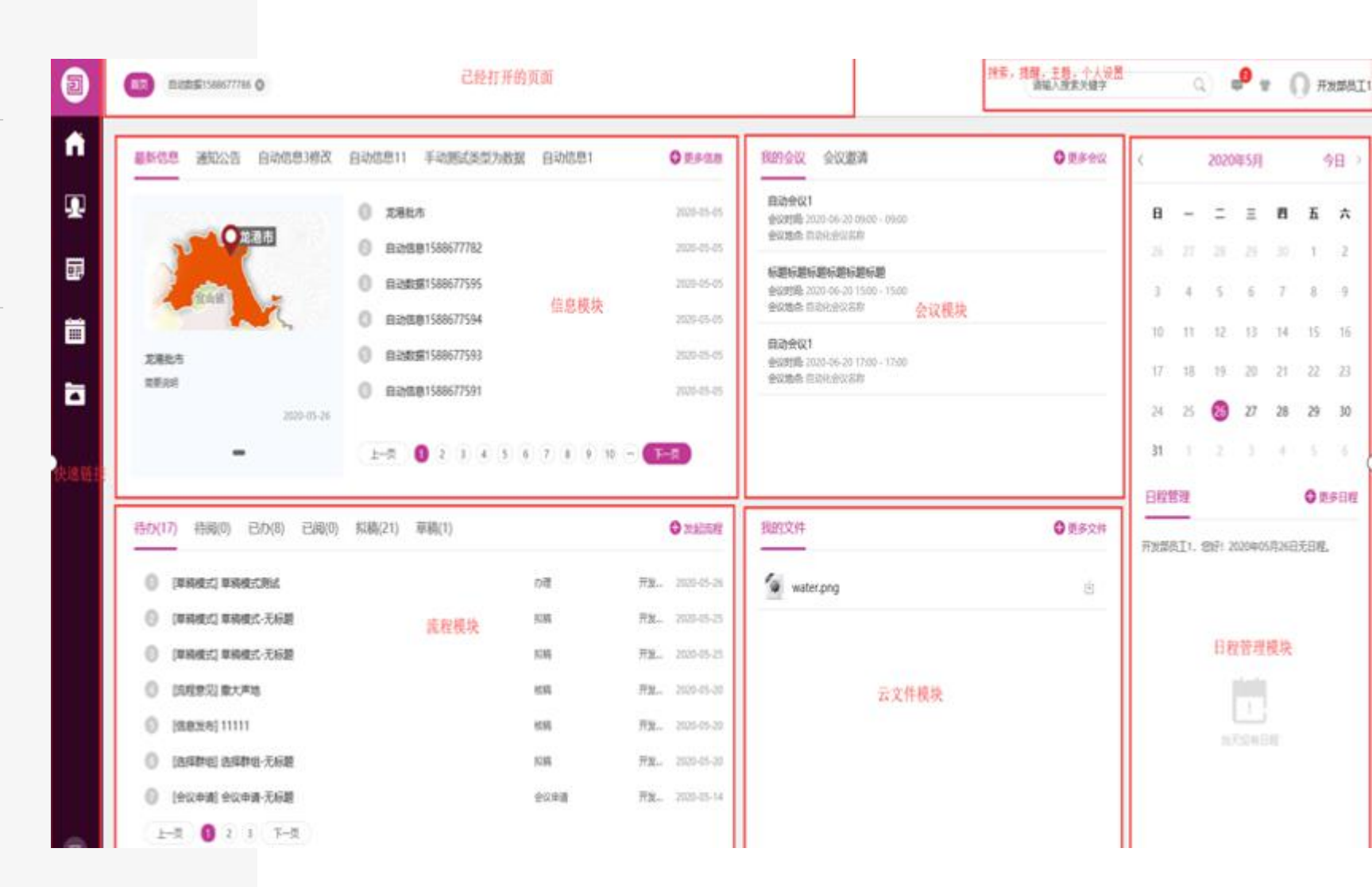

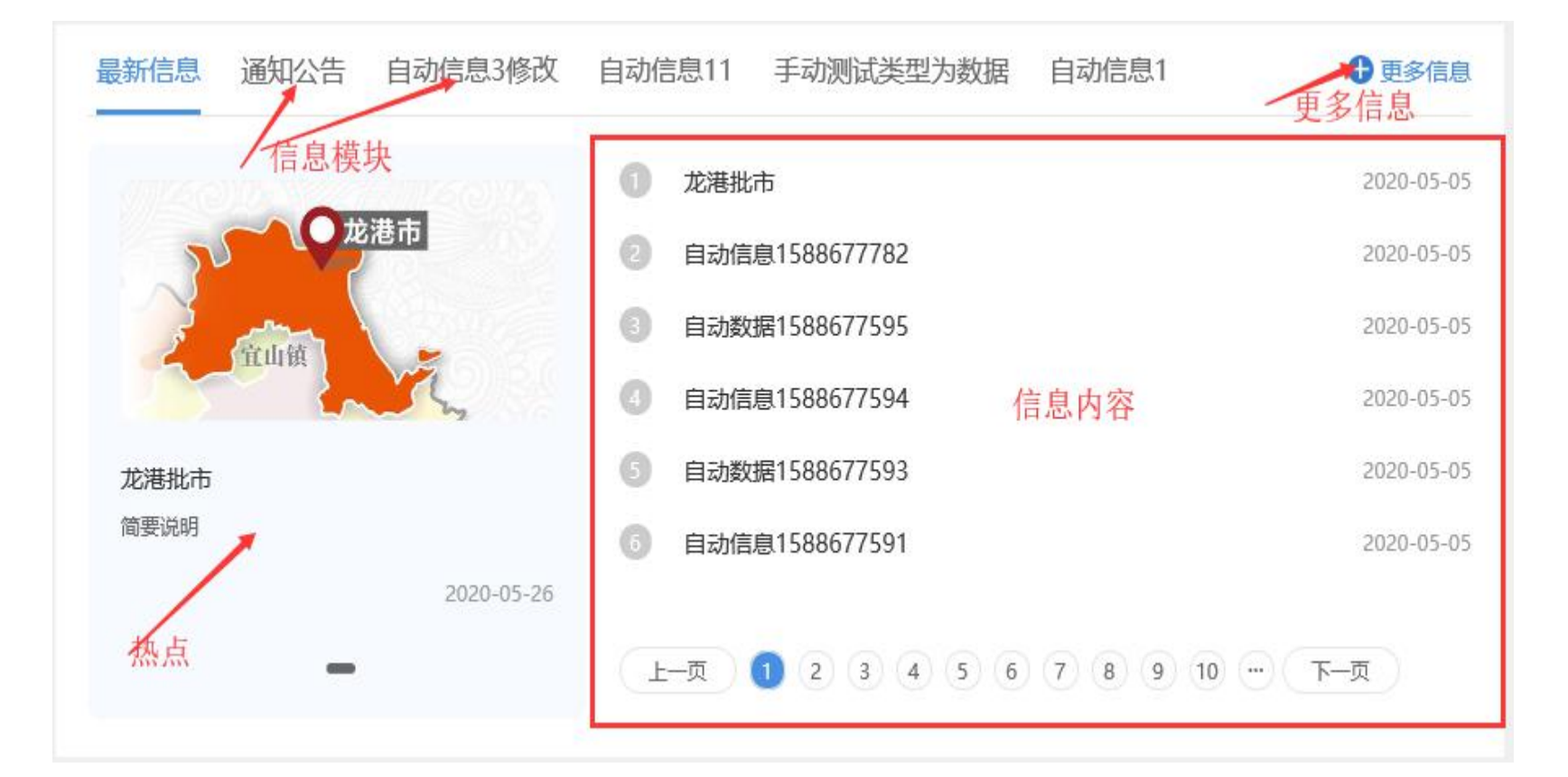

信息模块

1.点击不同的信息模块,切换到对应信息应用
2.点击更新信息进入内容管理首页
3.最新信息中展现热点信息和最新的信息数据

| 待办(17) 待阅(0) 已办(8) 已阅(0) | 拟稿(21) 草稿(1)        | 1    | € 发起流程        | 流程模块                         |
|--------------------------|---------------------|------|---------------|------------------------------|
| 1 [草稿模式] 草稿模式测试          |                     | 办理   | 开发 2020-05-26 | 1.可以切换展现待办,待阅,已办,已阅,拟        |
| ② [草稿模式] 草稿模式-无标题        |                     | 拟稿   | 开发 2020-05-25 | 稿,卓稿数据。<br>2.点击发起流程,弹出流程发起页面 |
| ③ [草稿模式] 草稿模式-无标题        | 流程数据列表              | 拟稿   | 开发 2020-05-25 | 3.流程数据展现                     |
| ④ [流程意见] 撒大声地            | NIN THAT ALL A THAT | 核稿   | 开发 2020-05-20 |                              |
| ⑤ [信息发布] 11111           |                     | 核稿   | 开发 2020-05-20 |                              |
| 6 [选择群组] 选择群组-无标题        |                     | 拟稿   | 开发 2020-05-20 |                              |
| 🕜 [会议申请] 会议申请-无标题        |                     | 会议申请 | 开发 2020-05-14 |                              |
| 上一页 1 2 3 下一页            |                     |      |               |                              |
|                          |                     |      |               |                              |

| 会议标题1<br>会议时间: 2020-05-26 15:00 - 15:00<br>会议地点: 自动化会议名称 |  |
|----------------------------------------------------------|--|
| 自动会议1<br>会议时间: 2020-06-20 17:00 - 17:00<br>会议地点: 自动化会议名称 |  |
|                                                          |  |

| • 更多会议 |
|--------|
| 接受した。  |
|        |
|        |

### 会议模块

1.点击我的会议,展现所有个人会议。
2.点击会议邀请,展现需要接受或者拒绝的会议。
3.点击更多会议,进入会议模块

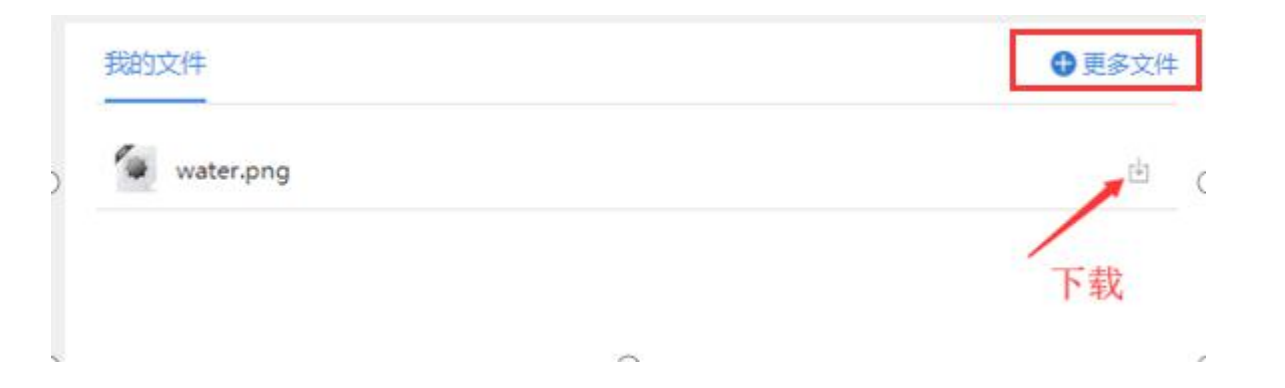

#### 云文件模块

1.展现我的云文件列表
2.点击下载图标可以直接下载
3.点击更多文件,进入云文件模块

#### 日程安排

1.点击日期,现在当天的日程。 2.如果每个日期有日程安排,日期右上角会出 现红点。

3.点击更多日程进入日程安排模块

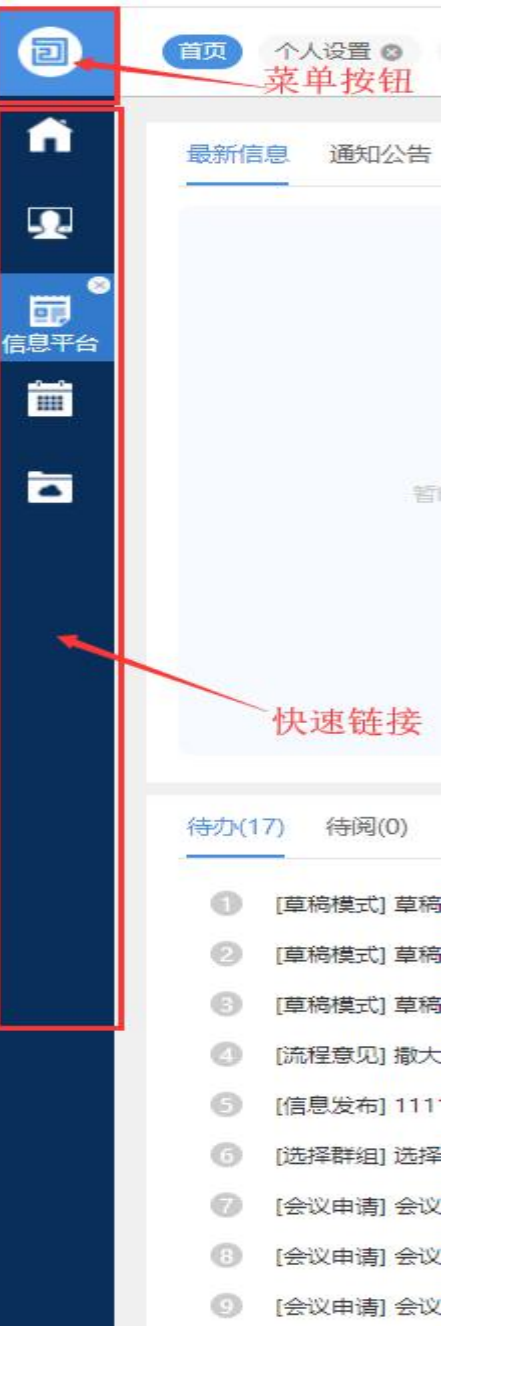

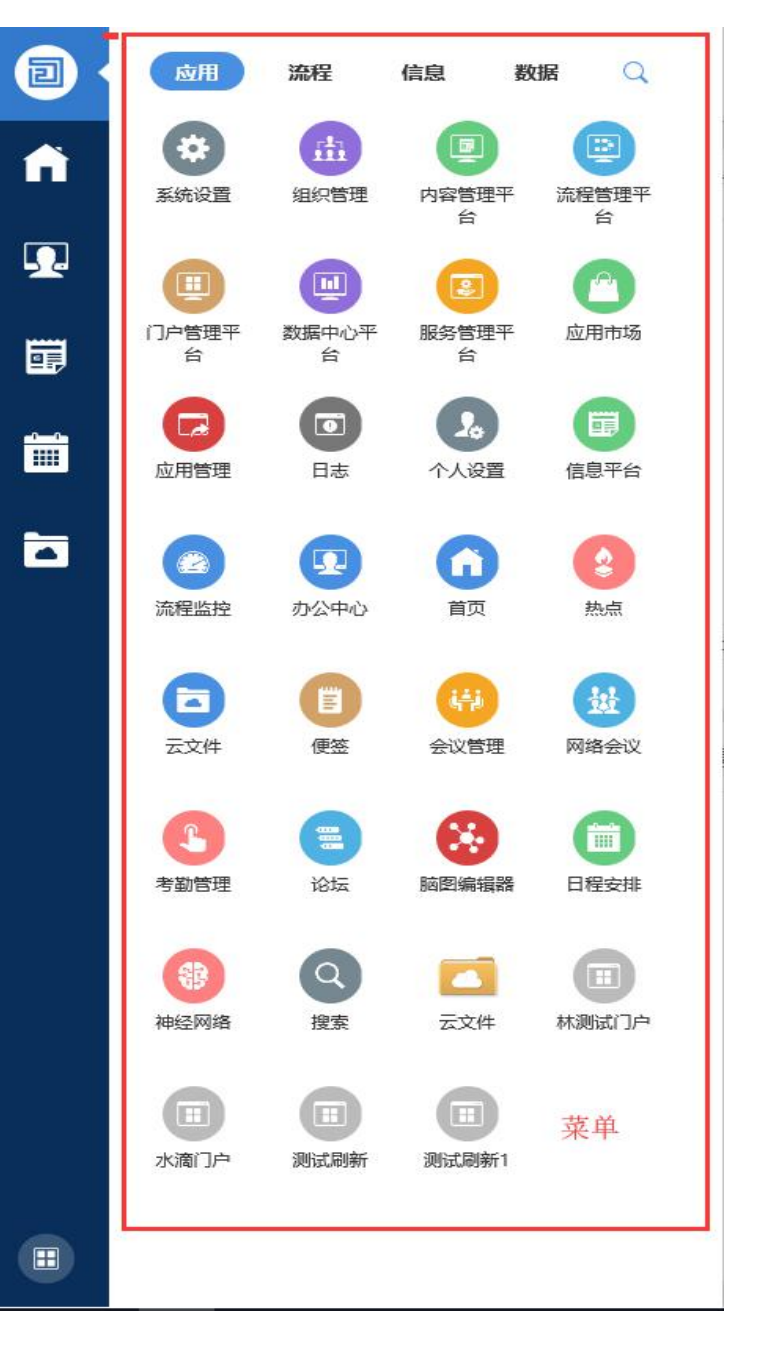

#### 菜单和快速链接

 1.点击菜单按钮,页面弹出菜单页面,选择菜 单中的应用,打开对应的对应页面。
2.拖动菜单中的应用图标到快速链接处或者鼠 标滑到菜单中的应用图标,会出现加号,点击 加号,创建新的快速链接。
3.鼠标滑到到快速链接中的图标中,会出现删 除符号,点击可以删除快速链接
4.拖动快速链接中的图标,切换图标位置

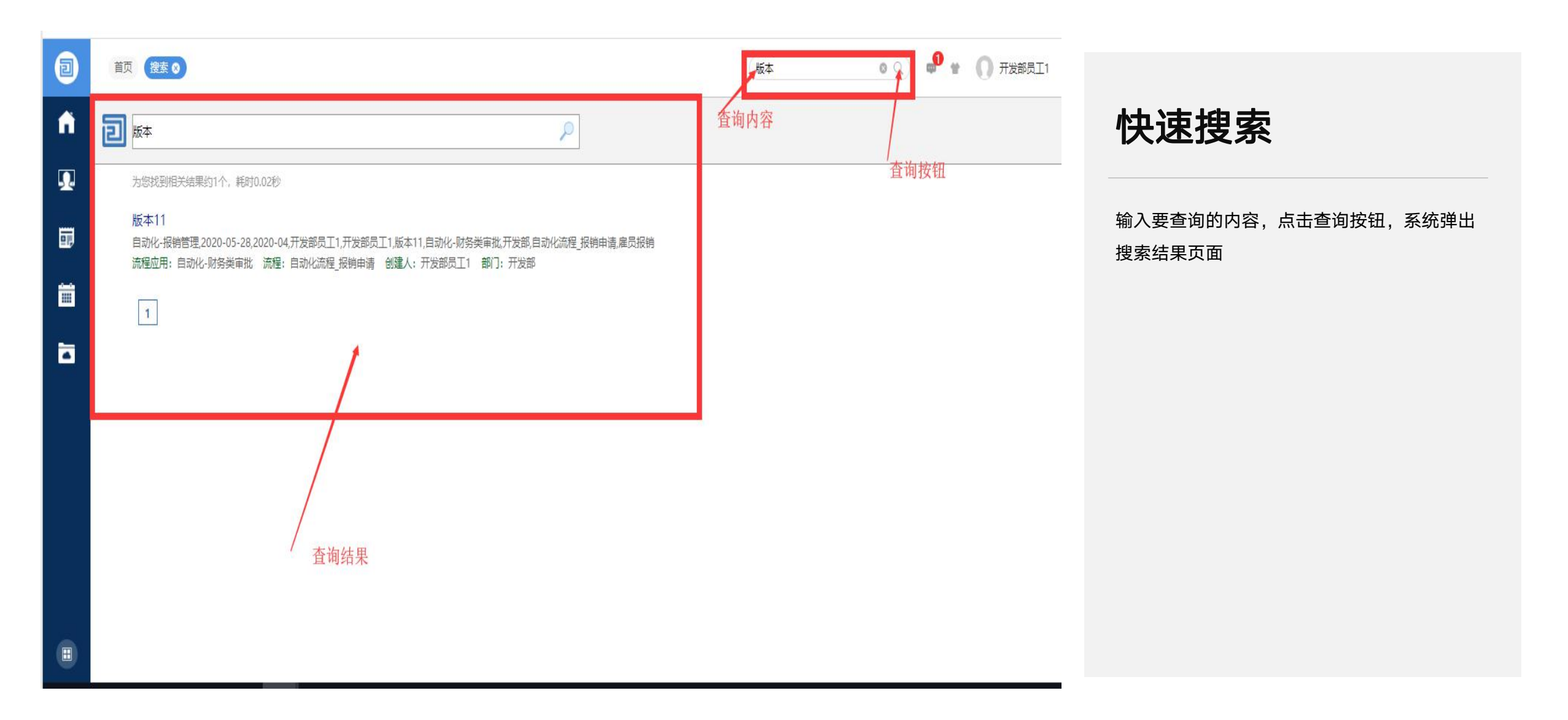

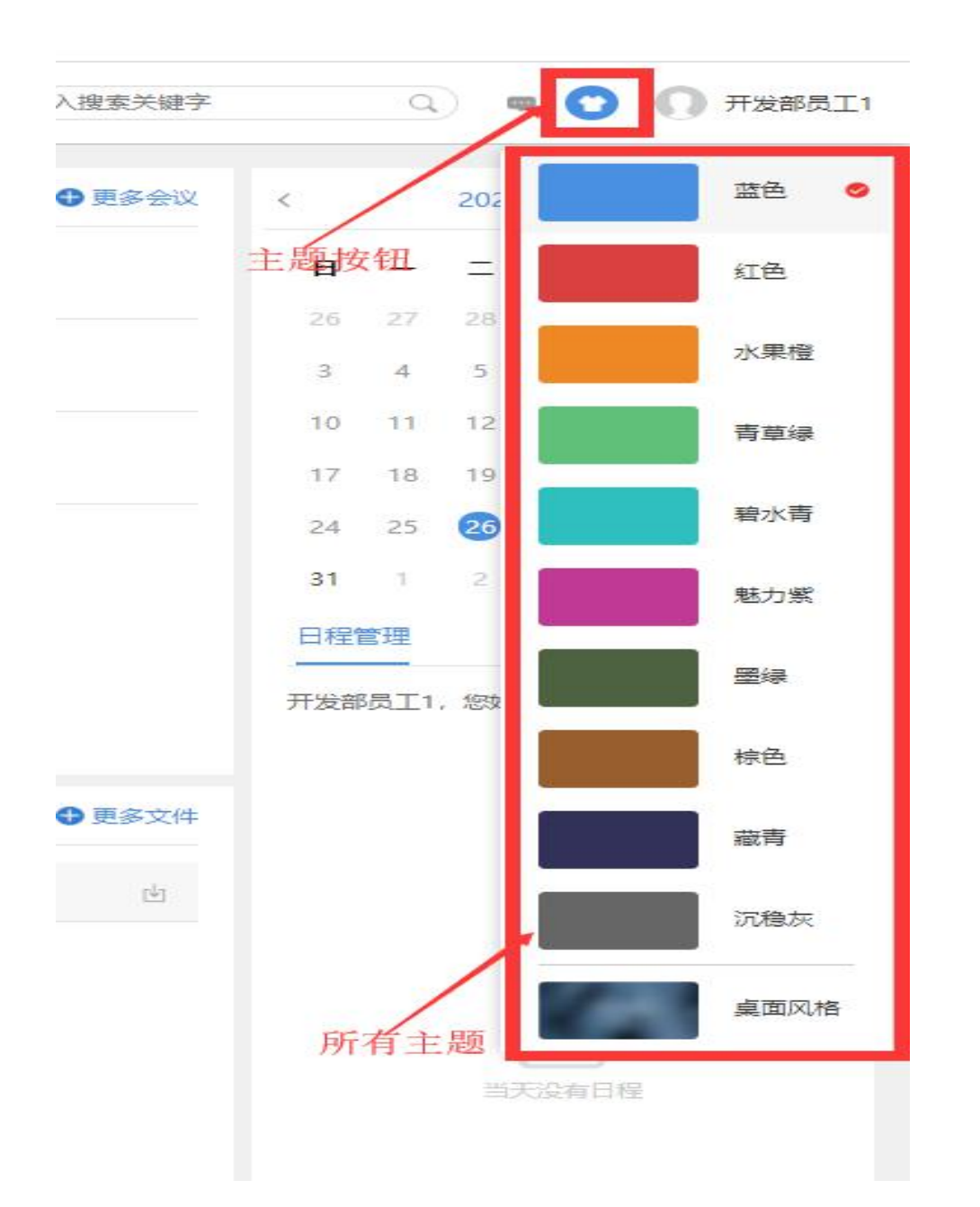

#### 主题切换

点击主题按钮,弹出所有主题,选择切换的主 题风格,点击切换主题

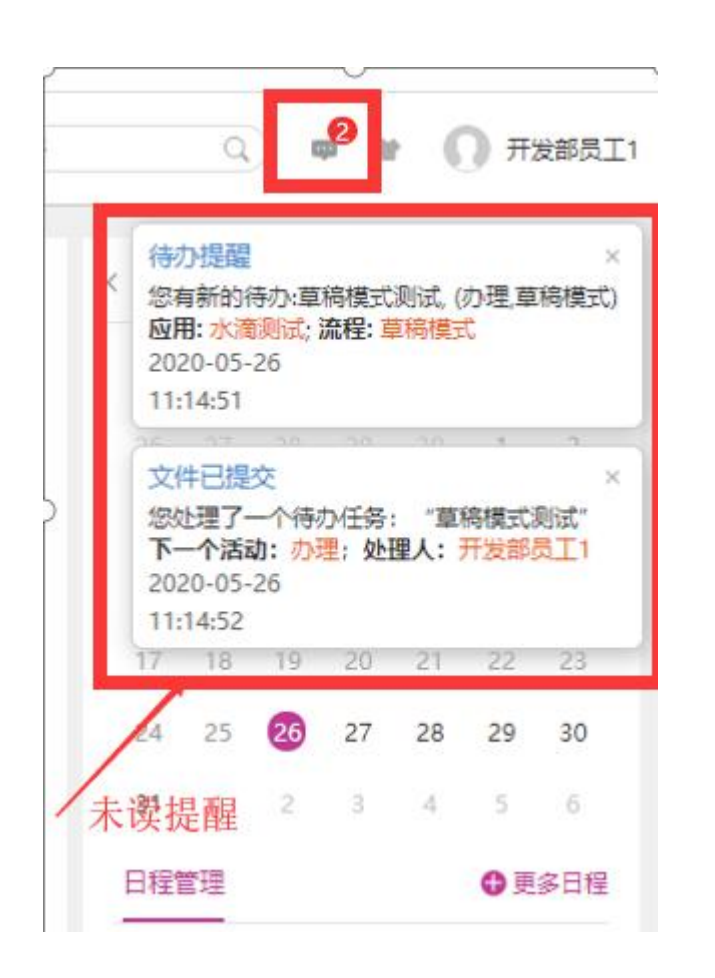

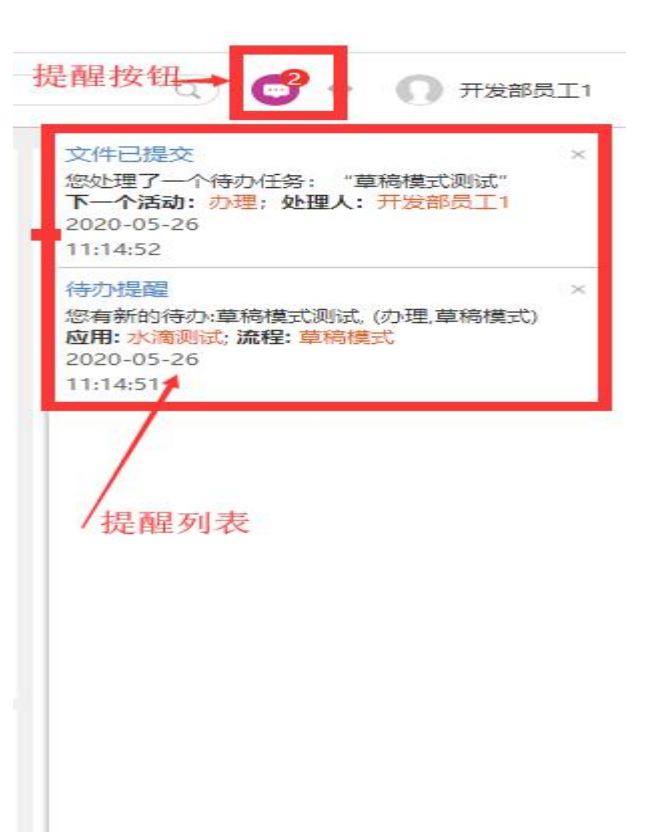

#### 信息提醒

1.登录时系统会自动弹出左图未读信息
2.也可以点击右图中提醒按钮,查阅提醒。
3.点击右图清除消息按钮,清除历史提醒数据

## 清除按钮

个人设置和注销

1.点击名字弹出个人设置
2.点击个人设置,弹出个人设置页面
3.点击注销,退出系统

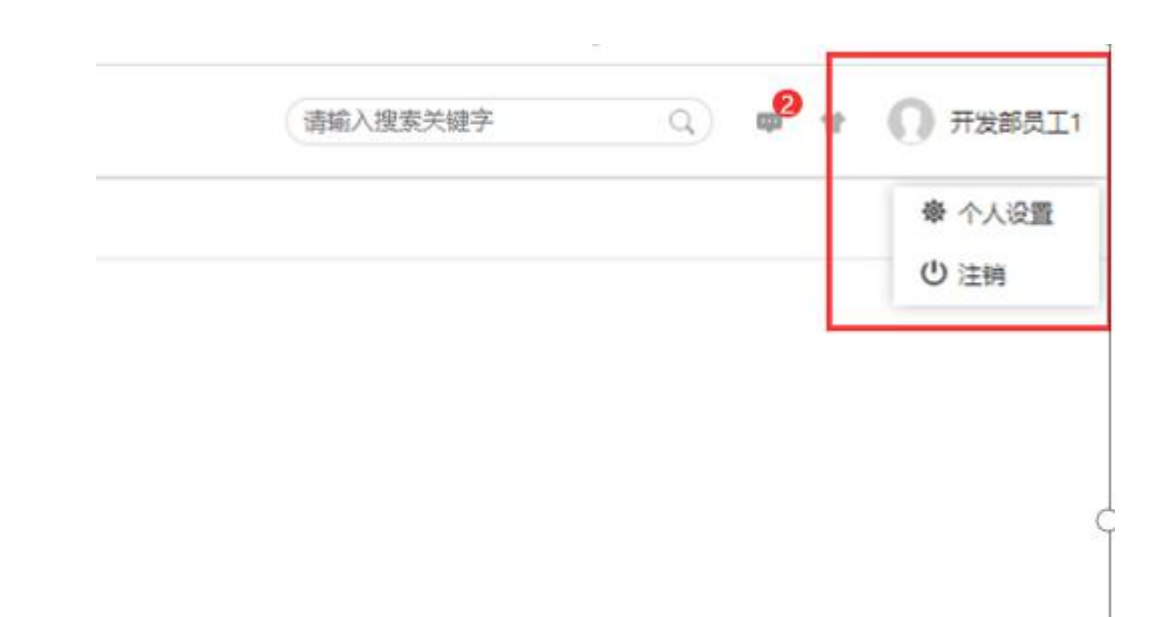

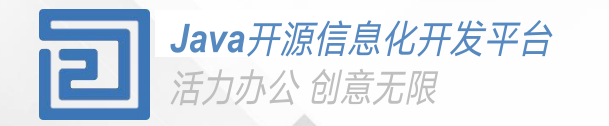

# Thanks

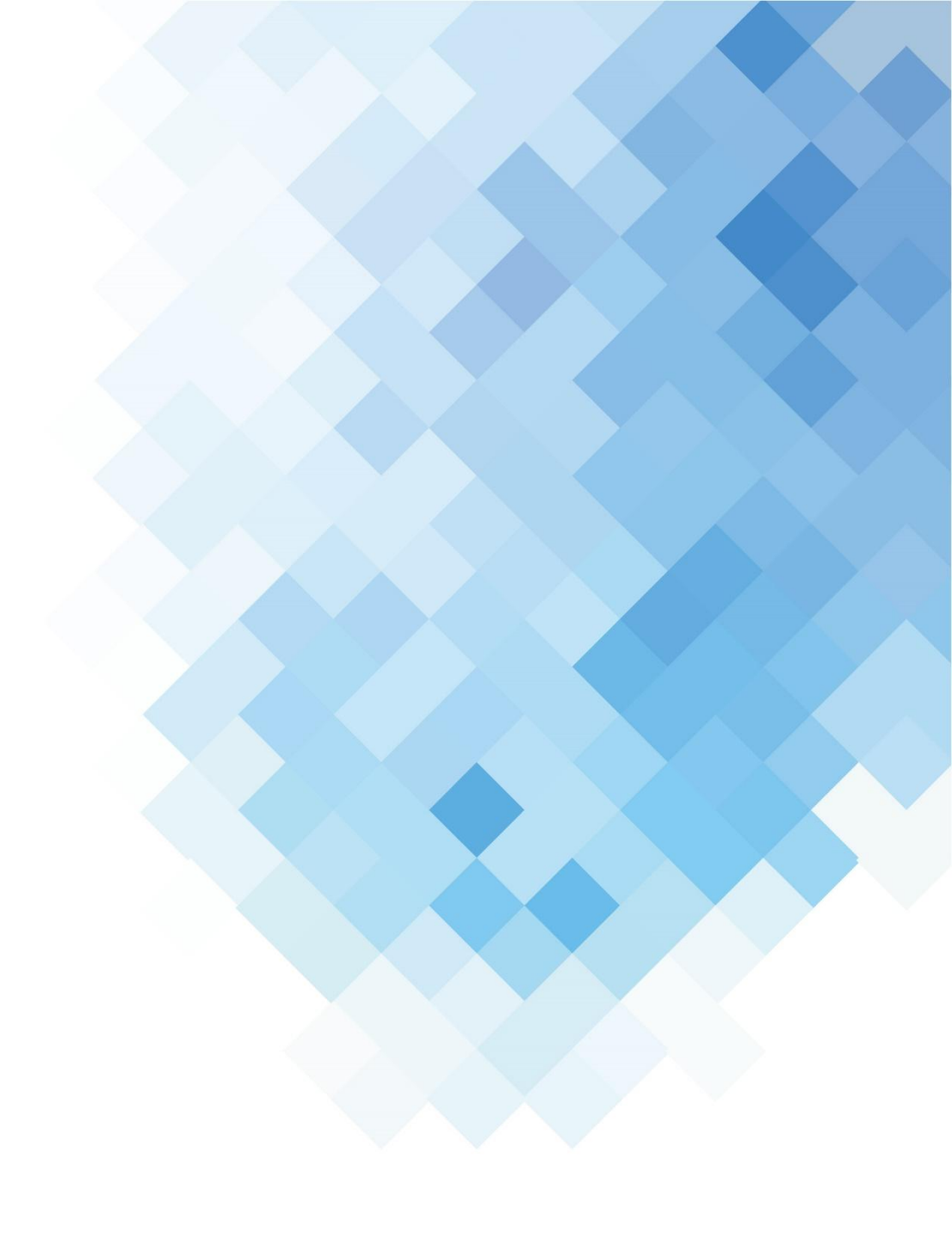